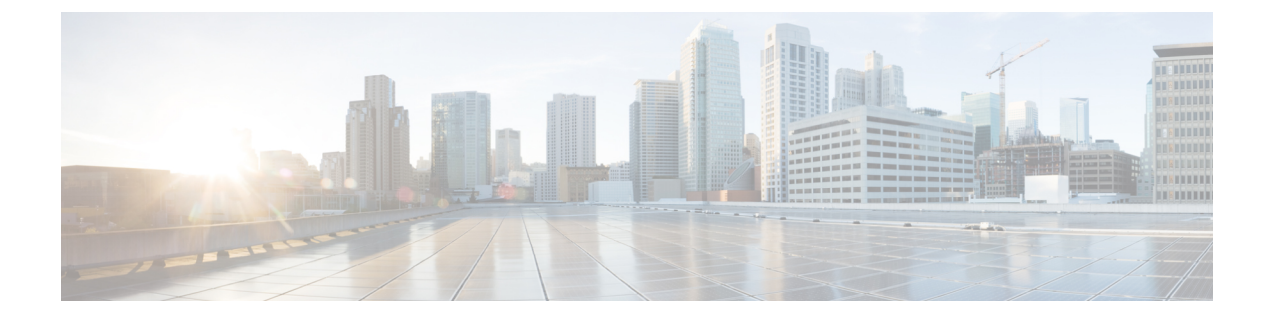

# LAN アップリンク マネージャの使用

この章の内容は、次のとおりです。

- LAN アップリンク マネージャ, 1 ページ
- ・ LAN アップリンクマネージャの起動, 2 ページ
- LAN アップリンクマネージャでのイーサネット スイッチング モードの変更, 2 ページ
- LAN アップリンクマネージャでのポートの設定, 3 ページ
- ・ サーバ ポートの設定, 3 ページ
- アップリンク イーサネット ポートの設定,5ページ
- アップリンク イーサネット ポート チャネルの設定, 6 ページ
- LAN ピン グループの設定, 9 ページ
- ネームド VLAN の設定, 11 ページ
- ・ LAN アップリンク マネージャでの QoS システム クラスの設定, 14 ページ

## LAN アップリンク マネージャ

LAN アップリンクマネージャは、Cisco UCS と LAN 間の接続を設定できる単一インターフェイスを提供します。LAN アップリンクマネージャを使用して次のものを作成および設定できます。

- •イーサネットスイッチングモード
- •アップリンク イーサネット ポート
- •ポートチャネル
- ・LAN ピングループ
- ・ネームド VLAN
- ・サーバ ポート

・QoS システム クラス

LAN アップリンクマネージャで行うことができる設定の一部は、[Equipment] タブまたは [LAN] タブなどの他のタブのノードでも行うことができます。

## LAN アップリンク マネージャの起動

#### 手順

- ステップ1 [Navigation] ペインの [LAN] タブをクリックします。
- ステップ2 [LAN] タブで、[LAN] ノードを展開します。
- **ステップ3** [Work] ペインの [LAN Uplinks] タブで、[LAN Uplinks Manager] リンクをクリックします。 別のウィンドウに [LAN Uplinks Manager] が開きます。

# LAN アップリンクマネージャでのイーサネットスイッチ ング モードの変更

#### C)

重要 イーサネットスイッチングモードを変更すると、Cisco UCS Manager により自動的にログアウトとファブリックインターコネクトの再起動が実行されます。クラスタ設定では、Cisco UCS Manager により両方のファブリックインターコネクトが順番に再起動されます。2つめのファブリックインターコネクトがバーサネットスイッチングモードに変更され、システムが使用できるようになるまでには数分間かかります。設定が保持されます。

### 手順

- ステップ1 [LAN Uplinks Manager] で [LAN Uplinks] タブをクリックします。
- ステップ2 [Uplink Mode] 領域で、次のいずれかのボタンをクリックします。
  - Set Ethernet Switching Mode
  - Set Ethernet End-Host Mode

現在のスイッチングモードのボタンはグレー表示されています。

**ステップ3** ダイアログボックスで、[Yes] をクリックします。

Cisco UCS Manager はファブリック インターコネクトを再起動し、ユーザをログアウトし、Cisco UCS Manager GUI との接続を解除します。

## LAN アップリンク マネージャでのポートの設定

設定できるのは固定ポートモジュールのサーバポートだけです。 展開モジュールにはサーバポー トは含まれません。

### 手順

- **ステップ1** [LAN Uplinks Manager] で [LAN Uplinks] タブをクリックします。
- ステップ2 [Ports] 領域で、下矢印をクリックして [Unconfigured Ports] セクションを展開します。
- ステップ3 [Fabric Interconnects] > [Fabric\_Interconnect\_Name] を展開します。
- ステップ4 次のいずれかを展開します。
  - •[Fixed Module]:固定モジュールのポートをサーバポートまたはアップリンクイーサネット ポートとして設定します。
  - [Expansion Module Number]: 拡張モジュールのポートをアップリンクイーサネットポートとしてイネーブルにします。拡張モジュールのポートはサーバポートとして設定できません。

展開したノード以下にポートがリストされていない場合は、そのモジュールのすべてのポートが すでに設定されています。

- **ステップ5** 設定するポートを右クリックし、次のいずれかを選択します。
  - Configure as Server Port
  - Configure as Uplink Port
- ステップ6 Cisco UCS Manager GUI に確認ダイアログボックスが表示されたら、[Yes] をクリックします。

## サーバポートの設定

### LANアップリンクマネージャを使用したサーバポートのイネーブル化

この手順は、ポートがサーバポートとして設定されているものの、ディセーブルになっていることを前提としています。

#### 手順

- ステップ1 [LAN Uplinks Manager] で [LAN Uplinks] タブをクリックします。
- ステップ2 [Ports] 領域で、下矢印をクリックして [Server Ports] セクションを展開します。
- ステップ3 [Fabric Interconnects] > [Fabric\_Interconnect\_Name] を展開します。
- ステップ4 イネーブルにするポートを右クリックし、[Enable]を選択します。

## LANアップリンクマネージャを使用したサーバポートのディセーブル 化

### 手順

- **ステップ1** [LAN Uplinks Manager] で [LAN Uplinks] タブをクリックします。
- ステップ2 [Ports] 領域で、下矢印をクリックして [Server Ports] セクションを展開します。
- ステップ3 [Fabric Interconnects] > [Fabric\_Interconnect\_Name] を展開します。
- ステップ4 ディセーブルにするポートを右クリックし、[Disable]を選択します。
- ステップ5 Cisco UCS Manager GUI に確認ダイアログボックスが表示されたら、[Yes] をクリックします。

### LAN アップリンク マネージャを使用したサーバ ポートの設定解除

### 手順

ステップ1 [LAN Uplinks Manager] で [LAN Uplinks] タブをクリックします。
 ステップ2 [Ports] 領域で、下矢印をクリックして [Server Ports] セクションを展開します。
 ステップ3 [Fabric Interconnects] > [Fabric\_Interconnect\_Name] を展開します。
 ステップ4 設定を解除するポートを右クリックし、[Unconfigure] を選択します。
 ステップ5 Cisco UCS Manager GUI に確認ダイアログボックスが表示されたら、[Yes] をクリックします。

## アップリンク イーサネット ポートの設定

### LAN アップリンク マネージャを使用したアップリンク イーサネット ポートのイネーブル化

この手順は、ポートがアップリンクイーサネットポートとして設定されているものの、ディセーブルになっていることを前提としています。

#### 手順

| ステップ1         | [LAN Uplinks Manager] で [LAN Uplinks] タブをクリックします。                                                          |  |
|---------------|----------------------------------------------------------------------------------------------------|--|
| ステップ <b>2</b> | [Port Channels and Uplinks] 領域で、[Interfaces] > [Fabric Interconnects] > [Fabric_Interconnect_Name] を展開します。 |  |
| ステップ <b>3</b> | イネーブルにするポートを右クリックし、[Enable Interface] を選択します。                                                              |  |
| ステップ4         | Cisco UCS Manager GUI に確認ダイアログボックスが表示されたら、[Yes] をクリックします。                                                  |  |

## LAN アップリンク マネージャを使用したアップリンク イーサネット ポートのディセーブル化

### 手順

| ステップ1         | [LAN Uplinks Manager] で [LAN Uplinks] タブをクリックします。                                                          |
|---------------|----------------------------------------------------------------------------------------------------|
| ステップ <b>2</b> | [Port Channels and Uplinks] 領域で、[Interfaces] > [Fabric Interconnects] > [Fabric_Interconnect_Name] を展開します。 |
| ステップ <b>3</b> | ディセーブルにするポートを右クリックし、[Disable Interfaces] を選択します。<br>複数のアップリンクイーサネットポートをディセーブルにする場合は、複数のポートを選択でき<br>ます。     |
| ステップ4         | Cisco UCS Manager GUI に確認ダイアログボックスが表示されたら、[Yes] をクリックします。                                                  |

ディセーブルにされたポートは、イネーブルのインターフェイスのリストから削除され、 [Unconfigured Ports] リストに戻されます。

### LAN アップリンク マネージャを使用したアップリンク イーサネット ポートの設定解除

手順

| ステップ1 | [LAN Uplinks Manager] | で [LAN Uplinks] | タブをクリ | ックします。 |
|-------|-----------------------|-----------------|-------|--------|
|-------|-----------------------|-----------------|-------|--------|

- ステップ2 [Port Channels and Uplinks] 領域で、[Interfaces] > [Fabric Interconnects] > [Fabric\_Interconnect\_Name] を展開します。
- ステップ3 設定を解除するポートをクリックします。 複数のアップリンクイーサネットポートの設定を解除する場合は、複数のポートを選択できます。
- **ステップ4** [Disable Interface] をクリックします。
- ステップ5 Cisco UCS Manager GUI に確認ダイアログボックスが表示されたら、[Yes] をクリックします。

ディセーブルにされたポートは、イネーブルのインターフェイスのリストから削除され、 [Unconfigured Ports] リストに戻されます。

# アップリンク イーサネット ポート チャネルの設定

### LAN アップリンク マネージャでのポート チャネルの作成

- **ステップ1** [LAN Uplinks Manager] で [LAN Uplinks] タブをクリックします。
- ステップ2 [Port Channels and Uplinks] 領域で、[Create Port Channel] をクリックします。
- **ステップ3** ポップアップメニューから、ポート チャネルを作成する次のいずれかのファブリック インター コネクトを選択します。
  - Fabric Interconnect A
  - Fabric Interconnect B
- **ステップ4** [Create Port Channel] ウィザードの [Set Port Channel Name] ページで、次の手順を実行します。 a) 次のフィールドに入力します。

| 名前           | 説明                                                                                                    |
|--------------|----------------------------------------------------------------------------------------------------|
| [ID] フィールド   | ポートチャネルの ID。                                                                                                    |
|              | 1~256の整数を入力します。 ポート チャネルが保存された<br>後、この ID を変更することはできません。                                                                               |
| [Name] フィールド | ポート チャネルのユーザ定義名。                                                                                                    |
|              | この名前には、1~16文字の英数字を使用できます。-(ハ<br>イフン)、_(アンダースコア)、:(コロン)、および.(ピ<br>リオド)以外の特殊文字またはスペースは使用できません。<br>また、オブジェクトを保存した後、この名前を変更すること<br>はできません。 |

- b) [Next] をクリックします。
- ステップ5 [Create Port Channel] ウィザードの [Add Ports] ページで、次の手順を実行します。
  - a) [Ports] テーブルで、ポート チャネルに含める1つ以上のポートを選択します。
  - b) [>>] ボタンをクリックして、[Ports in the port channel] テーブルにポートを追加します。 ポート チャネルからポートを削除するには、[<<] ボタンを使用できます。
    - (注) Cisco UCS Manager サーバポートとして設定済みのポートを選択した場合、Cisco UCS Manager で警告が表示されます。ダイアログボックスの [Yes] をクリックして、この ポートをアップリンクイーサネットポートとして再設定し、ポートチャネルに含め ることができます。
- **ステップ6** [Finish] をクリックします。

## LANアップリンクマネージャを使用したポートチャネルのイネーブル 化

| ステップ1         | [LAN Uplinks Manager] で [LAN Uplinks] タブをクリックします。                                                             |
|---------------|----------------------------------------------------------------------------------------------------|
| ステップ <b>2</b> | [Port Channels and Uplinks] 領域で、[Port Channels] > [Fabric Interconnects] > [Fabric_Interconnect_Name] を展開します。 |
| ステップ3         | イネーブルにするポート チャネルを右クリックし、[Enable Port Channel] を選択します。                                                         |
| ステップ 4        | Cisco UCS Manager GUI に確認ダイアログボックスが表示されたら、[Yes] をクリックします。                                                     |

### LANアップリンクマネージャを使用したポートチャネルのディセーブ ル化

#### 手順

| ステップ1         | [LAN Uplinks Manager] で [LAN Uplinks] タブをクリックします。                                                             |
|---------------|----------------------------------------------------------------------------------------------------|
| ステップ <b>2</b> | [Port Channels and Uplinks] 領域で、[Port Channels] > [Fabric Interconnects] > [Fabric_Interconnect_Name] を展開します。 |
| ステップ3         | ディセーブルにするポート チャネルを右クリックし、[Disable Port Channel] を選択します。                                                       |
| ステップ4         | Cisco UCS Manager GUI に確認ダイアログボックスが表示されたら、[Yes] をクリックします。                                                     |

## LANアップリンクマネージャを使用したポートチャネルへのポートの 追加

#### 手順

- ステップ1 [LAN Uplinks Manager] で [LAN Uplinks] タブをクリックします。
- ステップ2 [Port Channels and Uplinks] 領域で、[Port Channels]>[Fabric Interconnects]>[Fabric\_Interconnect\_Name] を展開します。
- ステップ3 ポートを追加するポートチャネルを右クリックして、[Add Ports]を選択します。
- **ステップ4** [Add Ports] ダイアログボックスで、次の手順を実行します。
  - a) [Ports] テーブルで、ポート チャネルに含める 1 つ以上のポートを選択します。
  - b) [>>] ボタンをクリックして、[Ports in the port channel] テーブルにポートを追加します。 ポート チャネルからポートを削除するには、[<<] ボタンを使用できます。
    - (注) Cisco UCS Manager サーバポートとして設定済みのポートを選択した場合、Cisco UCS Manager で警告が表示されます。ダイアログボックスの [Yes] をクリックして、この ポートをアップリンクイーサネットポートとして再設定し、ポートチャネルに含め ることができます。

#### **ステップ5** [OK] をクリックします。

### LANアップリンクマネージャを使用したポートチャネルからのポート の削除

### 手順

| ステップ1         | [LAN Uplinks Manager] で [LAN Uplinks] タブをクリックします。                                                         |
|---------------|----------------------------------------------------------------------------------------------------|
| ステップ <b>2</b> | [Port Channels and Uplinks] 領域で、[Port Channels]>[Fabric Interconnects]>[Fabric_Interconnect_Name] を展開します。 |
| ステップ <b>3</b> | ポートを削除するポート チャネルを展開します。                                                                                   |
| ステップ4         | ポート チャネルから削除するポートを右クリックし、[Delete] を選択します。                                                                 |
| ステップ 5        | Cisco UCS Manager GUI に確認ダイアログボックスが表示されたら、[Yes] をクリックします。                                                 |
|               |                                                                                                    |

### LAN アップリンク マネージャを使用したポート チャネルの削除

#### 手順

| ステップ1         | [LAN Uplinks Manager] で [LAN Uplinks] タブをクリックします。                                                         |  |
|---------------|----------------------------------------------------------------------------------------------------|--|
| ステップ <b>2</b> | [Port Channels and Uplinks] 領域で、[Port Channels]>[Fabric Interconnects]>[Fabric_Interconnect_Name] を展開します。 |  |
| ステップ <b>3</b> | 削除するポート チャネルを右クリックし、[Delete] を選択します。                                                                      |  |
| ステップ4         | Cisco UCS Manager GUI に確認ダイアログボックスが表示されたら、[Yes] をクリックします。                                                 |  |

# LAN ピン グループの設定

### LAN アップリンク マネージャでのピン グループの作成

2つのファブリックインターコネクトを持つシステムでピングループとの関連付けができるのは のは、1つのファブリックインターコネクト、または両方のファブリックインターコネクトだけ です。

### はじめる前に

ピン グループの設定に使用するポートおよびポート チャネルを設定します。 使用できるのは、 LAN ピン グループでアップリンク ポートとして設定されているポートおよびポート チャネルだ けです。

### 手順

- **ステップ1** [LAN Uplinks Manager] で [LAN Uplinks] タブをクリックします。
- **ステップ2** [Port Channels and Uplinks] 領域で、[Create Pin Group] をクリックします。
- **ステップ3** [Create LAN Pin Group] ダイアログボックスで、ピングループの一意の名前と説明を入力します。
- **ステップ4** ファブリックインターコネクトAのトラフィックをピン接続するには、[Targets]領域で次の手順 を実行します。
  - a) [Fabric Interconnect A] チェックボックスをオンにします。
  - b) [Interface] フィールドでドロップダウン矢印をクリックし、ツリー形式のブラウザを移動して、 ピン グループに関連付けるポートまたはポート チャネルを選択します。
- **ステップ5** ファブリックインターコネクトBのトラフィックをピン接続するには、[Targets] 領域で次の手順 を実行します。
  - a) [Fabric Interconnect B] チェックボックスをオンにします。
  - b) [Interface] フィールドでドロップダウン矢印をクリックし、ツリー形式のブラウザを移動して、 ピン グループに関連付けるポートまたはポート チャネルを選択します。
- **ステップ6** [OK] をクリックします。

### 次の作業

ピン グループは、vNIC テンプレートにインクルードします。

### LAN アップリンク マネージャを使用したピン グループの削除

#### 手順

| ステップ1         | [LAN Uplinks Manager] で [LAN Uplinks] タブをクリックします。     |
|---------------|-------------------------------------------------------|
| ステップ <b>2</b> | [Pin Groups] 領域で、削除するピン グループを右クリックし、[Delete] を選択します。  |
| ステップ3         | Cisco UCS Manager GUI に確認ダイアログボックスが表示されたら、[Yes] をクリック |

します。

## ネームド VLAN の設定

### LAN アップリンク マネージャを使用したネームド VLAN の作成

2 つのスイッチを持つ Cisco UCS ドメインでは、両方のスイッチまたは1 つのスイッチだけにア クセスできるネームド VLAN を作成できます。

C)

**重要 3968**から 4047の ID を使用して VLAN を作成することはできません。 この範囲の VLAN ID は予約されています。

LAN クラウドの VLAN および SAN クラウドの FCoE VLAN には、異なる ID を割り当てる必要があります。 VLAN と VSAN の FCoE VLAN に同じ ID を使用すると、重大な障害が発生し、VLAN を使用するすべての vNIC とアップリンク ポートでトラフィックの中断が発生します。 イーサネット トラフィックは、FCoE VLAN ID と重複する ID を持つ VLAN でドロップ されます

- **ステップ1** [LAN Uplinks Manager] で [VLANs] タブをクリックします。
- **ステップ2** テーブルの右側のアイコンバーの [+] をクリックします。 [+] アイコンがディセーブルの場合、テーブルのエントリをクリックして、イネーブルにします。
- **ステップ3** [Create VLANs] ダイアログボックスで、次のフィールドに値を入力します。

| 名前                                | 説明                                                                                                    |
|-----------------------------------|----------------------------------------------------------------------------------------------------|
| [VLAN Name/Prefix] フィールド          | 単一の VLAN の場合、VLAN 名を指定します。 VLAN の範囲<br>の場合、各 VLAN 名に使用される接頭辞を指定します。                                                                    |
|                                   | VLAN 名の大文字と小文字は区別されます。                                                                                                    |
|                                   | この名前には、1~32文字の英数字を使用できます。-(ハイ<br>フン)、_(アンダースコア)、:(コロン)、および.(ピリオ<br>ド)以外の特殊文字またはスペースは使用できません。また、<br>オブジェクトを保存した後、この名前を変更することはできま<br>せん。 |
| [Multicast Policy] ドロップダウ<br>ンリスト | この VLAN に関連付けられたマルチキャスト ポリシー。<br>ポリシーを選択しなかった場合、Cisco UCS Manager はデフォル<br>トのマルチキャスト ポリシーの設定を使用します。                                    |
| [Create Multicast Policy] リンク     | すべてのVLANに使用可能な新しいマルチキャストポリシーを<br>作成するには、このリンクをクリックします。                                                                                 |

| 名前               | 説明                                                                                                    |
|------------------|----------------------------------------------------------------------------------------------------|
| 設定オプション          | 次のいずれかを選択できます。                                                                                                    |
|                  | • [Common/Global]:指定した VLAN は両方のファブリック<br>に適用され、どちらのファブリックでも同じ設定パラメー<br>タが使用されます。                                                                                                    |
|                  | <ul> <li>[Fabric A]:指定した VLAN は、ファブリック A だけに適用されます。</li> </ul>                                                                                                    |
|                  | • [Fabric B] : 指定した VLAN は、ファブリック B だけに適<br>用されます。                                                                                                    |
|                  | • [Both Fabrics Configured Differently]:指定した VLAN は、<br>両方のファブリックに適用されますが、ファブリックごと<br>に異なる VLAN ID を指定できます。                                                                                                    |
|                  | アップストリーム disjoint L2 ネットワークの場合、<br>[Common/Global] を選択して、両方のファブリックに適用する<br>VLAN を作成することをお勧めします。                                                                                                    |
| [VLAN IDs] フィールド | 1 つの VLAN を作成するには、単一の数値 ID を入力します。<br>複数の VLAN を作成するには、個々の ID や ID の範囲をカンマ<br>で区切って入力します。VLAN ID には次の値を入力できます。                                                                                                    |
|                  | •1~3967 の範囲                                                                                                    |
|                  | •4048~4093 の範囲                                                                                                    |
|                  | <ul> <li>システム上ですでに定義されている他の VLAN ID と重複<br/>する値</li> </ul>                                                                                                    |
|                  | たとえば、ID が4、22、40、41、42、および43の6つの VLAN<br>を作成するには、4,22,40-43 を入力します。                                                                                                    |
|                  | <b>重要 3968</b> から4047のIDを使用してVLANを作成すること<br>はできません。この範囲のVLANIDは予約されていま<br>す。                                                                                                    |
|                  | LAN クラウドの VLAN および SAN クラウドの FCoE<br>VLAN には、異なる ID を割り当てる必要があります。<br>VLAN と VSAN の FCoE VLAN に同じ ID を使用する<br>と、重大な障害が発生し、VLAN を使用するすべての<br>vNIC とアップリンク ポートでトラフィックの中断が発<br>生します。イーサネットトラフィックは、FCoE VLAN<br>ID と重複する ID を持つ VLAN でドロップされます |

| 名前                            | 説明                                                                                                    |
|-------------------------------|----------------------------------------------------------------------------------------------------|
| [Sharing Type] フィールド          | この VLAN がプライベート VLAN またはセカンダリ VLAN に<br>再分割されるかどうか。 次のいずれかになります。                                        |
|                               | • [None] : この VLAN には、セカンダリ VLAN またはプラ<br>イベート VLAN がありません。                                             |
|                               | • [Primary]: [Secondary VLANs] 領域に示すように、この<br>VLANには1つ以上のセカンダリ VLAN が存在できます。                            |
|                               | • [Isolated]: これはプライベート VLAN です。 プライマリ<br>VLAN とこれが関連付けられた VLAN は、[Primary VLAN]<br>ドロップダウン リストに表示されます。 |
| [Primary VLAN] ドロップダウン<br>リスト | [Sharing Type] フィールドが [Isolated] に設定されている場合、<br>これはこのプライベート VLAN に関連付けられたプライマリ<br>VLAN です。              |
| VLAN の許容組織                    | VLANに表示されるリストから組織を選択します。 この VLAN<br>は、ここで選択する組織で使用できます。                                                 |
| [Check Overlap] ボタン           | このボタンをクリックして、VLAN ID がシステム上の他の ID<br>と重複していないかどうか確認します。                                                 |

### **ステップ4** [OK] をクリックします。

Cisco UCS Manager によって次の [VSANs] ノードの1つに VSAN が追加されます。

- 両方のファブリックインターコネクトにアクセス可能な VLAN の場合は、[LAN Cloud]>
   [VLANs] ノード。
- •1 つのファブリック インターコネクトだけにアクセス可能な VLAN の場合は、 [*Fabric\_Interconnect\_Name*] > [VLANs] ノード。

### LAN アップリンク マネージャを使用したネームド VLAN の削除

Cisco UCS Manager に、削除する VLAN と同じ VLAN ID を持つネームド VLAN が含まれている場合、この ID を持つネームド VLAN がすべて削除されるまで、この VLAN はファブリック イン ターコネクト設定から削除されません。

#### 手順

- **ステップ1** [LAN Uplinks Manager] で [VLANs] タブをクリックします。
- ステップ2 削除する VLAN のタイプに応じて、次のいずれかのサブタブをクリックします。

| サブタブ      | 説明                                          |
|-----------|---------------------------------------------|
| All       | Cisco UCS ドメインのすべての VLAN を表示します。            |
| Dual Mode | 両方のファブリック インターコネクトにアクセス可能な VLAN を表<br>示します。 |
| Fabric A  | ファブリックインターコネクトAにのみアクセス可能な VLAN を表示します。      |
| Fabric B  | ファブリック インターコネクト B にのみアクセス可能な VLAN を表示します。   |

- ステップ3 テーブルで、削除する VLAN をクリックします。 Shift キーまたは Ctrl キーを使用して、複数のエントリを選択できます。
- ステップ4 強調表示された1つまたは複数の VLAN を右クリックし、[Delete] を選択します。
- ステップ5 Cisco UCS Manager GUI に確認ダイアログボックスが表示されたら、[Yes] をクリックします。

# LAN アップリンクマネージャでの QoS システム クラスの 設定

サーバ内のアダプタのタイプによっては、サポートされる MTU の最大値が制限される場合があ ります。たとえば、ネットワーク MTU が最大値を超えた場合、次のアダプタでパケットがドロッ プする可能性があります。

- Cisco UCS M71KR CNA アダプタ: サポートされる MTU の最大値は 9216 です。
- Cisco UCS 82598KR-CI アダプタ: サポートされる MTU の最大値は 14000 です。

- **ステップ1** LAN アップリンク マネージャで、[QoS] タブをクリックします。
- **ステップ2** システムのトラフィック管理ニーズを満たすために設定するシステム クラスの次のプロパティを 更新します。

| 名前                     | 説明                                                                                                    |
|------------------------|----------------------------------------------------------------------------------------------------|
| [Enabled] チェックボックス     | このチェックボックスをオンにすると、対応するQoSクラスが<br>ファブリックインターコネクト上で設定され、QoSポリシーに<br>割り当て可能になります。                                                                                                    |
|                        | このチェックボックスをオフにすると、このクラスはファブリッ<br>クインターコネクト上で設定されず、このクラスに関連付けら<br>れた QoS ポリシーはデフォルトの [Best Effort] になるか、(シ<br>ステム クラスが 0 の Cos で設定されている場合は)Cos 0 シス<br>テム クラスになります。                  |
|                        | (注) このフィールドは、[Best Effort] と [Fibre Channel] の<br>場合は常にオンです。                                                                                                    |
| [Cos] フィールド            | サービスクラス。0~6の整数を入力できます。0は最低プラ<br>イオリティを表し、6は最高プライオリティを表します。QoS<br>ポリシーが削除されるか、割り当てられたシステムクラスが<br>ディセーブルになったときに、システムクラスをトラフィック<br>のデフォルトシステムクラスにする必要がある場合を除き、こ<br>の値を0に設定することは推奨しません。 |
|                        | <ul> <li>(注) このフィールドは、内部トラフィックの場合は7に、</li> <li>[Best Effort] の場合は [any] に設定されます。 これらの値は両方とも予約されており、他のプライオリティに割り当てることはできません。</li> </ul>                                              |
| [Packet Drop] チェックボックス | このチェックボックスをオンにすると、このクラスに対してパ<br>ケットの破棄が許可されます。このチェックボックスをオフに<br>すると、送信時にパケットを破棄できません。                                                                                               |
|                        | このフィールドは、[Fibre Channel] クラスの場合は常にオフで<br>あり(破棄パケットは決して許可されない)、[Best Effort]の場<br>合は常にオンです(破棄パケットは常に許可される)。                                                                          |
| [Weight] ドロップダウンリスト    | 次のいずれかになります。                                                                                                    |
|                        | <ul> <li>1~10の整数。整数を入力すると、[Weight (%)] フィールドの説明に従って、このプライオリティレベルに割り当てられるネットワーク帯域幅の割合が Cisco UCS によって決定されます。</li> </ul>                                                              |
|                        | • best-effort.                                                                                                    |
|                        | • none.                                                                                                    |

(注) 一部のプロパティはすべてのシステム クラスに対して設定できない場合がありま す。

| 名前                                 | 説明                                                                          |
|------------------------------------|-----------------------------------------------------------------------------|
| [Weight (%)] フィールド                 | チャネルに割り当てられる帯域幅を決定するために、Cisco UCS によって次の作業が実行されます。                          |
|                                    | 1 すべてのチャネルの重みを加算します。                                                        |
|                                    | 2 チャネルの重みをすべての重みの和で割って、割合を求めま<br>す。                                         |
|                                    | 3 その割合の帯域幅をチャネルに割り当てます。                                                     |
| [MTU] ドロップダウン リスト                  | チャネルの最大伝送単位。 次のいずれかになります。                                                   |
|                                    | <ul> <li>1500~9216の整数。この値は最大パケットサイズに対応<br/>します。</li> </ul>                  |
|                                    | • [fc] : 事前に定義されている 2240 のパケット サイズ。                                         |
|                                    | • [normal]:事前に定義されている1500のパケットサイズ。                                          |
|                                    | <ul><li>(注) このフィールドは、[Fibre Channel] の場合は常に [fc]</li><li>に設定されます。</li></ul> |
| [Multicast Optimized] チェック<br>ボックス | このチェックボックスをオンにすると、パケットを複数の宛先<br>に同時に送信するように、クラスが最適化されます。                    |
|                                    | (注) このオプションは、[Fibre Channel] には適用されません。                                     |

- **ステップ3** 次のいずれかを実行します。
  - •[OK] をクリックして変更を保存し、LAN アップリンクマネージャを終了します。
  - •[Apply]をクリックし、LAN アップリンクマネージャを終了せずに変更を保存します。